Precauções:

1. Instalação da Mesa Controladora

Manter afastado de qualquer fonte de calor e um ambiente de alta temperatura. Evitar a exposição à luz solar direta.

Não instale o aparelho em local com pouca ventilação, garantindo radiação adequada.

Não site da máquina em que é inflamável e explosivo, prevenção de choque elétrico e incêndio. Evite impactação violenta e vibração. Não instale o aparelho em local com terremoto difícil.

Não movê-lo onde é muito frio e muito quente em caso de condensações no interior e encurtar a vida útil. Evitar choques elétricos e incêndios.

Não toque interruptor de energia e a máquina com as mãos molhadas. Não usar spray líquido na máquina, protegendo a máquina de

curto-circuito e incêndio. Não colocar outro material directamente na parte superior da máquina.

Notas importantes: Não remova o gabinete sem autorização meter a máquina está danificado. Manutenção deve ser feita por pessoal técnico qualificado em manutenção autorizado.Não usar forte

detergentes para limpar t ele máquina. Use um pano seco se há poeira. Não execute a máquina como a tensão de alimentação flexível é muito alta

ou demasiado baixo. Leia atentamente as instruções de operação antes da operação, certificando-se de que você compreende como operar a máquina.

Mantenha as instruções de utilização adequada para referência futura. Entre em contato com o local de estação de manutenção autorizado se

é necessária manutenção. Proteção ao Meio Ambiente: A máquina atende ao padrão nacional para a radiação eletromagnética e não faz nenhum dano ao corpo humano.

Demonstrações:

A publicação e distribuição de t ele produto deve ser utilizado pelo comprador original, sob os termos da licença;

Nenhum indivíduo ou organização deve, em parte ou totalmente, copiar, reproduzir ou traduzir o produto em outros tipos de mídia eletrônica legível por máquina sem autorização prévia;

A instrução de operação pode ser revisto sem aviso prévio; É o software que deve ser seguido no caso de ele não corresponde com a instrução de operação por causa da atualização do software.

# MESA CONTROLADORA

# INSTRUÇÕES DE OPERAÇÃO

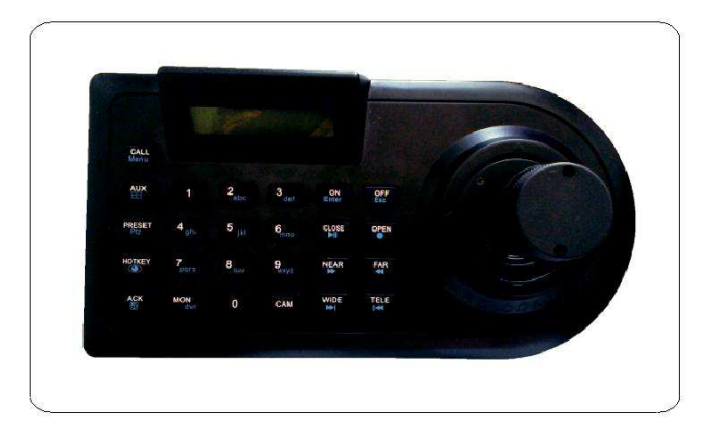

1. endereço DVR e as definições de parâmetros de série

1.1 HIKVISION DVR método de ajuste:

Menu Principal => Configurações Locais => Número Device => configurações da porta serial

1. 2 DAHUA DVR método de ajuste:

Configurações da porta serial do Menu Principal => Configurações Locais => Dispositivo Número => (função de porta serial é selecionado como: rede teclado, menu de controle do teclado quando o usuário deve fazer logoff) Método de definição 1. 3 Hanbang:

Menu Principal => Configurações PTZ => configurações da porta serial Nota: Todos método configurações é de 8 bits de dados, 1 bit de parada, paridade para none.Hikvision, Dahua, taxa de transmissão teclado parti é fixa tanto para 9600 bps.

2.Selecionar DVR e endereço

No modo DVR, pressione a tecla [MON] + teclas numéricas + [ACK] para mudar DVR endereço, tais como: o segundo gravador de vídeo, pressione [MON], em seguida, pressione o número 2, e depois [ACK] 2 pode operar um DVR.

Imagens Gravador de Vídeo Digital 3.Seleccione

0 -9 imagens diretamente pressione as teclas numéricas para selecionar screen.More completo de uma dúzia de fotos (12 fotos como um exemplo): Hanbang é [CAM] Selecione 12 +2 tela para tela cheia.

DAHUA [CAM] 12 + [ACK] selecionar 12 tela para tela cheia. HIKVISON é uma chave numérica entrada direta 02 para seleccionar a imagem em tela cheia 12.

Monitoramento 4. Imagem

Pressione o botão 【MON】, para operar a partir de reprodução DVR, modo de gravação para voltar ao estado de vigilância de vídeo normal. Monitoramento 5. Multi-screen

Pressione o botão **(**ON**)**, para operar a partir de reprodução DVR, modo de gravação para voltar ao monitoramento de imagem estado normal

6. A navegação na imagem

Pressione o botão 【MON】, para controlar a imagem da tela DVR

comutação de exibição para o controle do operador e monitoramento Browse

Reprodução de imagens 7.0, pause

Pressione o botão 【ON】, para operar DVR jogar seus dados de vídeo gravados durante a reprodução, pressione o botão 【OFF】 imprensa pode pausar a reprodução, pressione o botão 【MON】 para continuar a jogar os dados de vídeo.

# Ver as funções de operação

1. Visão Geral

O teclado é um teclado de multi operação de função poderoso

Com o controlo centralizado de uma variedade de funções do DVR; pode controlar diretamente a máquina bola e PTZ controlador de teclado

Teclado tecla marcada com duas funções em significados e símbolos Inglês, Inglês branco é usado principalmente para o sistema operacional da matriz com a câmera; Azul Inglês / símbolo usado principalmente para operar DVR. Função de operação das chaves têm Os seguintes significados:

Função de funcionamento das teclas têm os seguintes significados:

| Key          | Function                 | Key      | Function                     |  |
|--------------|--------------------------|----------|------------------------------|--|
| 【CALL】       | CHAMAR A POSICAO         | [PRESET] | SELECIONAR PRESET            |  |
| 【AUX】        | AUXILIAR FUNÇÕES         | 【HOTKEY】 | АТАСНО                       |  |
| 【ACK】        | CONFIRMACAO DE CMD       | 【PTZ】    | ESTADO DO CONTROLE DO<br>DVR |  |
| [MON]        | SELECAO MONITOR          |          | OU DOME                      |  |
| [ON]         | ATIVAR FUNÇÃO            | 【CAM】    | SELECIONAR CAMERA            |  |
| [CLOSE]      | FECHAR LENTE             | 【OFF】    | DESATIVAR FUNÇÃO             |  |
| 【NEAR】       | AJUSTAR FOCO (+)         | 【OPEN】   | ABRIR LENTE                  |  |
| [WIDE]       | ABRIR IMAGEM             | [FAR]    | AJUDATAR FOCO ( - )          |  |
| 【Dvr】        | TROCAR O CONTROLE DO DVR | (TELE)   | REDUZIR IMAGEM               |  |
| 【Enter】      | ENTRAR                   | 【Menu】   | DVR Menu                     |  |
| ( 🖽 )        | MULTIPLICAR TELAS        | 【Esc】    | SAIR                         |  |
| 【 🕀 】        | Browsing                 | [ • ]    | MONITORAR                    |  |
|              | Play, pause              | [•]      | GRAVAR                       |  |
| <b>【 ◀ 】</b> | VOLTAR IMAGEM            | []       | AVANÇAR IMAGEM               |  |
| [₩]          | VOLTAR PASSAGEM          | [₩]      | FIM DA PASSAGEM              |  |

[0] - [9] COMANDOS DE DIGITOS

### Descrição:

Direciónador Digital - usado para inserir o número da câmera, monitor número, os sites selecionados

NOTA:

O teclado está ligado, irá automaticamente para controlar a máquina bola estado de trabalho, então a transmissão

taxa do teclado, o acordo para o último conjunto de parâmetros, tais como a mudança, pressione o botão "digital de 995 chave + AUX" para entrar no menu do teclado re-set.

Controle do teclado taxa de comunicação DVR transmissão é de 9600 bps, não está disponível, de modo que o DVR interno taxa de comunicação deve ser de 9600 bps, caso contrário ele não pode

taxa de comunicação deve ser de 9600 bps, caso contrário ele não pode operar DVR

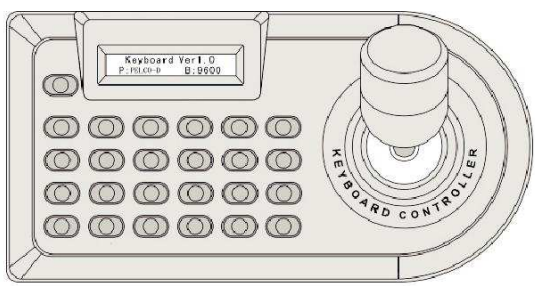

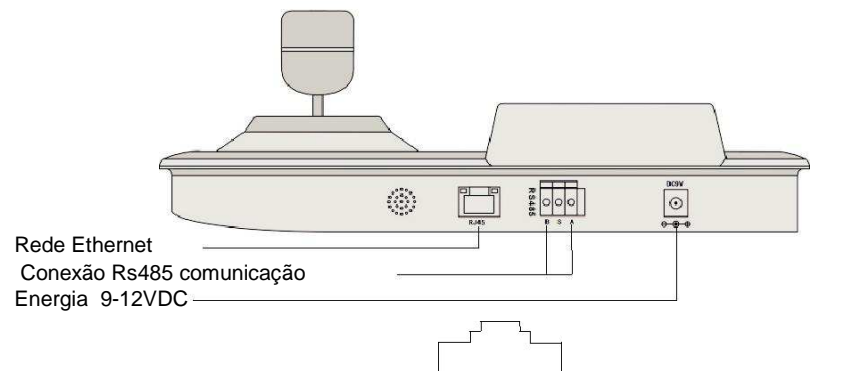

Oito a um.

3DK1 especificação de interface Serial:. 1 空 2.RS485A 3.RS232RX (空) 4.GND 5.GND 6.RS232TX (空) 7.RS485B 8.DC9V

Especificação de interface 3DK2 Series:. 1 空 2.RS485A 3.RS232RX 4.GND 5.GND 6.RS232TX 7.RS485B 8.DC9V

Informações 2.4 Versão:

Selecione o menu [VERSION], pressione a tecla [ON] para entrar, pressione a tecla [ON] ou [OFF] para sair ..

2.5 Sair:

Selecione o menu [EXIT], pressione a tecla [ON] para sair do menu.

3. Guia de operação do teclado:

1 Selecione Monitorn+MON

| -                                  |                            |            |           |                  |  |
|------------------------------------|----------------------------|------------|-----------|------------------|--|
| 2                                  | Selecione a camera         |            | n+ CAM    | n+ CAM           |  |
| 3                                  | Auxiliary 1                | ON / OFF   | 1+AUX+ C  | 1+AUX+ ON/OFF    |  |
| 4                                  | Auxiliary 2                | ON / OFF   | 2+ AUX+ ( | 2+ AUX+ ON/OFF   |  |
| 5                                  | Vá PRESET                  | -          | n+PRESE   | n+PRESET         |  |
| 6                                  | Vá CALL                    |            | n+ CALL   |                  |  |
| 7 Limpe PRESET                     |                            |            | n+PRESET  | (mantenha 2 sec) |  |
| 8                                  | Buzzer ON / OFF            |            | 999+Al    | 999+AUX          |  |
| 9                                  | 9 Entre no menu do teclado |            | 995+ AUX  | 995+ AUX         |  |
| 10 Estado da informação no display |                            |            | 998+ A    | 998+ AUX         |  |
| 11 Vá 1200 Baud Rate               |                            |            | 12+AC     | 12+ACK           |  |
| 12 Vá 2400 Baud Rate               |                            |            | 24+AC     | 24+ACK           |  |
| 13 Vá 4800 Baud Rate               |                            |            | 48+AC     | 48+ACK           |  |
| 14 Vá 9600 Baud Rate               |                            | 96+AC      | 96+ACK    |                  |  |
| 15 \                               | Ç PELCO-                   | -D Protoco | 44+AC     | 44+ACK           |  |
| 16 \                               | Vá PELCO-                  | -P Protoco | 50+ AC    | 50+ ACK          |  |
| 17 \                               | Ç SAMSU                    | N Protoco  | 51+ ACK   |                  |  |
|                                    |                            |            |           |                  |  |

## Diagrama de conexão do teclado Digital VideoRecorder

#### Nota:

1. teclas do teclado numérico funciona o assunto de diferentes fabricantes podem não ser tão gravadores de disco rígido, na sequência de algumas funções operacionais necessárias para apoiar o DVR função correspondente, assim, sem esse recurso depende do DVR pode ser! Uma explicação mais detalhada, consulte a diferentes instruções do fabricante.

2. Controle Keyboard DVR deve primeiro configurar o teclado protocolo de controle, a taxa de transmissão (fixado em 9600 bps), configurações específicas, consulte "Configurações de teclado" conteúdo relacionado correspondente. 3. Tecla numérica + imprensa longo 3 segundo [DVR] para entrar no

. Modo DVR e pressione 3 segundos para sair do modo DVR [DVR] No modo DVR, a segunda linha do display mostrará "DVR Name", a primeira linha de DVR: 001 por trás dos números 001 7 indica o atual endereço controlado DVR .

A seleção de taxa de transmissão é para garantir que não é a taxa de

transmissão de dados igual entre o teclado eo

equipamento a ser controlado. Há quatro itens opcionais para taxa de transmissão: 1200,2400,4800,9600.

2.2 Ambiente de protocolo de controle:

Tipos de protocolos de controle são divididos em duas categorias: "PTZ. DVR": Ajuste do Protocolo de Controle de

Selecione [Protocolo], gire a direita vector roqueiro ou pressione [ON] chave para entrar na selecção do protocolo de controle.

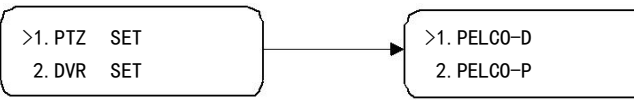

Há opções de "PELCO - D, Pelco - P, SAMSUNG, PANASONIC PHILIPS e "disponíveis para escolha. Mova o cursor para cima ou para baixo para a seleção. 2>. Configuração do Gravador de Vídeo Digital:

Esse item é usado, principalmente, no sistema de monitoramento que o teclado controla o gravador de vídeo digital. Aponte o cursor para o item de [DVR], gire vector roqueiro para a direita ou pressione [ON] chave para confirmar a seleção.

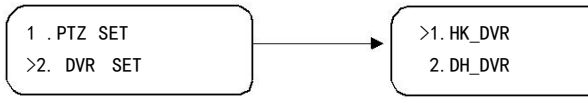

Há opcões de "HIKVISION, DAHUA e Hanbang" disponíveis para escolha. Mova o cursor para cima ou para baixo para selecção. Pressione a tecla [] OFF para cancelar a

seleccão e sair do submenu...

2.3 Configuração de luz:

Selecione [LIGHT SET] no menu, aperte [ON] no teclado para entrarno - menu opçõese

>1. AUTO 2 OPEN

Este menu tem "AUTO (desligar automaticamente o atraso backlight)", "ABRIR

(backlight longo aberto)" e "CLOSE (longa backlight desligado)" e outras

opções. Pressione o [ON] chave para salvar e sair do sub-menu, pressione

a tecla [OFF] para cancelar a selecção e sair do submenu ...

# Conexão com o teclado

I. Diagrama de Conexão Teclado para Smart Camera Conexão de teclado para câmera inteligente ou descodificador é através comumente cabo blindado torcão núcleo dois com comprimento máximo de 1200 m.

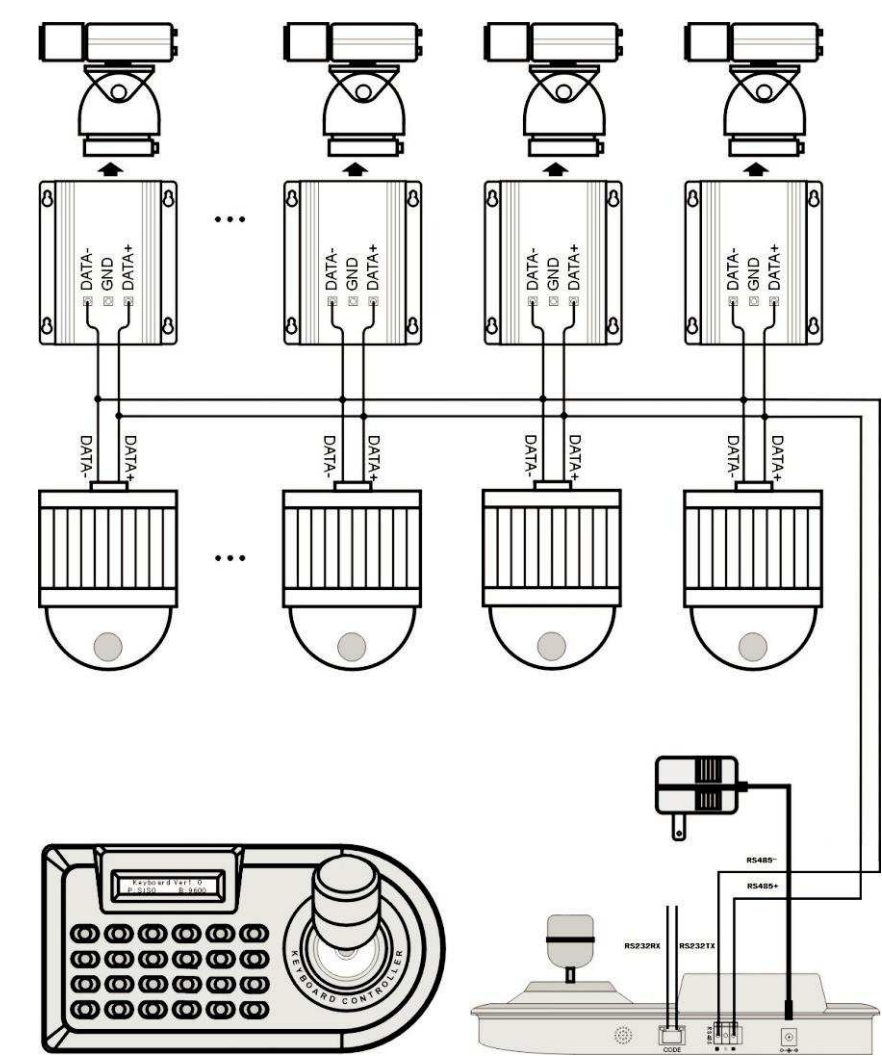

2 . Diagrama de Conexão Teclado para Gravador de Vídeo Digital: Conexão do teclado para gravador de vídeo digital (DVR)
é através comumente cabo blindado torção de dois núcleos com max. comprimento de 1200 m. Depois que o equipamento está ligado,
certifique-se de definir código de endereço do gravador de vídeo digital.

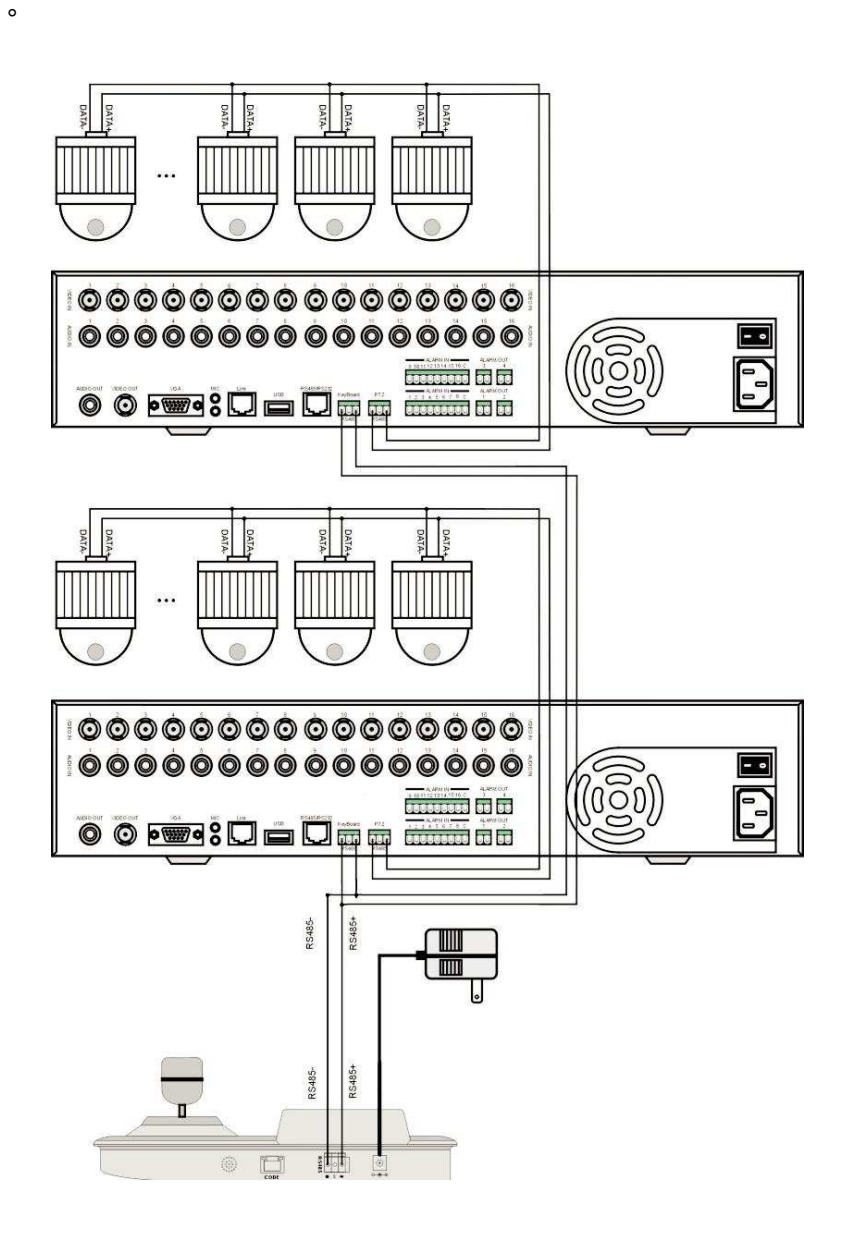

### Nota:

Quando o protocolo do gravador de vídeo digital de controlo é idêntica ao do teclado, o teclado pode controlar

o gravador de vídeo digital diretamente, sem necessidade de conversor de código de controle para transformar o protocolo de controle.

## Configurações do teclado

### 1.Start de duração:

DC9V-12V com uma fonte de alimentação DC para o teclado e Interface de comunicação RS485 com o dispositivo de interface de comunicação que está sendo conectado corretamente controlado. Quando a alimentação é ligada, o teclado exibir o número da versão do software, protocolo de controle, velocidade de comunicação e outras informações, visualização de informações depois de um momento em que o teclado para inserir o (modo de host) estado de funcionamento normal. 2.Definição de Teclado

Controle do teclado da máquina bola inteligente, gravadores de disco rígido e outros dispositivos, você deve primeiro configurar o menu do teclado com os dispositivos de controle de velocidade de transmissão adequadas, protocolo de controle,

para que o dispositivo a ser controlado correctamente controlada. Pressione "995 + AUX", no menu do teclado. Ao operar o joystick vector para selecionar o item de menu apropriado NOTA:

O joystick para cima ou para baixo para selecionar o menu; pressione o [ON] tecla para introduzir um submenu ou para salvar a opção para sair do submenu, pressione [OFF] tecla para sair do sub-menu; seleccionar o item de sair, pressione [ON ] tecla para sair do menu. Pressione [Fechar] chave para cima, pressione a tecla [ABERTO] para baixo. Os itens do menu do teclado são os seguintes: 1>. TAXA DE TRANSMISSÃO 4>. VERSÃO 2>. PROTOCOLO 5>. SAÍDA 3>. SET LUZ 2.Configure de Bandrate Selecione [Bandrate], gire o roqueiro vector

para a direita ou pressione 【ON】